Warehouse User Guide

### How to Create a Job Lot from Inventory Items

Version 2.0.2

### How to create a job lot from inventory items

As the name implies, job lots are essentially an assortment of goods sold together as a set. Items may be mixed bundles or different kinds of items in different conditions.

#### To create Job lot;

Click on 'inventory' icon on the dashboard left-hand side menu.

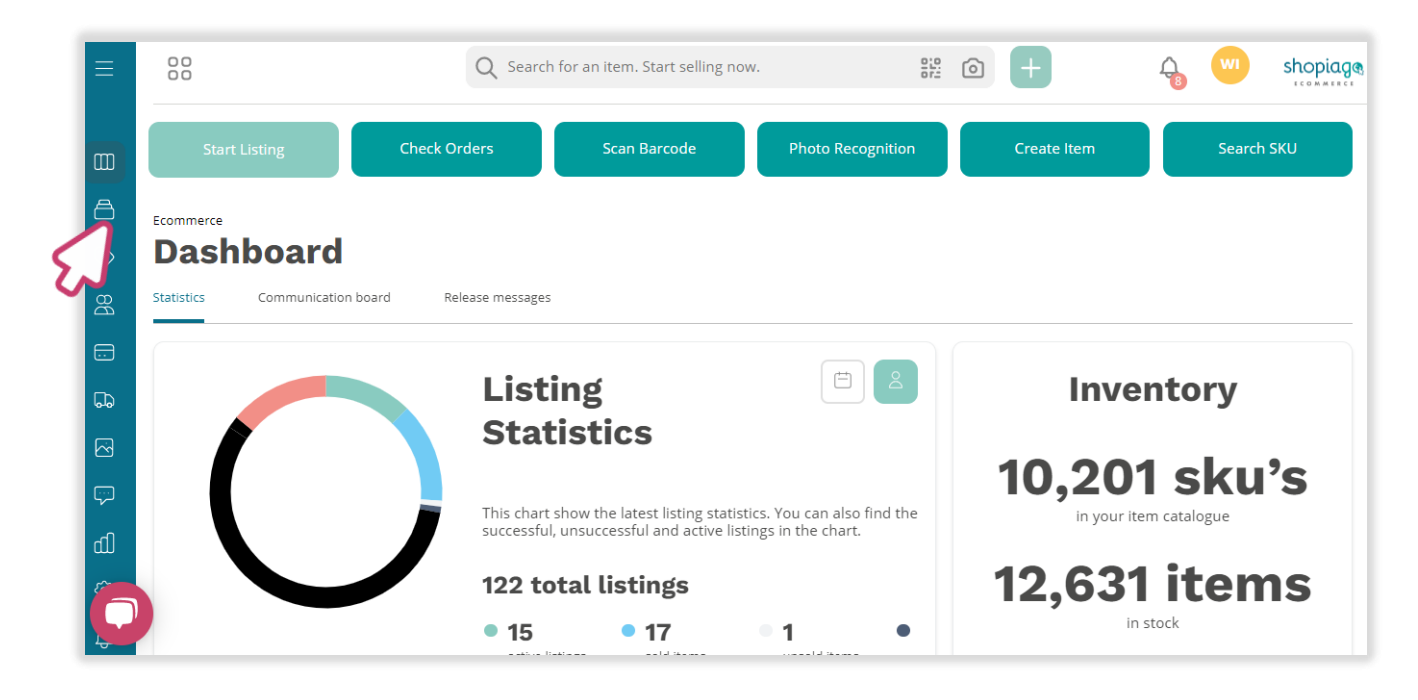

Reference of the next screen, select multiple items from the inventory.

|    | < | Inventory Variant List | In Stock                | CIS listing request | In shop            | In transit   | In warehouse                       | Rejected Ac >                         | $\bigtriangledown$ |
|----|---|------------------------|-------------------------|---------------------|--------------------|--------------|------------------------------------|---------------------------------------|--------------------|
|    |   |                        | Listed 🗘                | Item name           | $\hat{\mathbf{x}}$ | <b>QTY</b> 🗘 | Location $\stackrel{\wedge}{\lor}$ | Tote/Box ID $\stackrel{\wedge}{\lor}$ | SKU                |
|    | 7 | ✓                      | $\overline{\mathbf{X}}$ | Desk Lamp           |                    | 1            | Central Warehouse                  | Single                                | XY200012547        |
| 2~ | J | $\checkmark$           |                         | blue                |                    | 1            |                                    |                                       | XY200012547        |
|    | ^ | $\checkmark$           | $\bigotimes$            | Desk Lamp           |                    | 3            | WH                                 | Single                                | XY200012547        |
|    |   | $\checkmark$           |                         | Red                 |                    | 2            |                                    | Does Not Apply                        | XY200012547        |
|    |   | $\checkmark$           |                         | Blue                |                    | 1            |                                    | Does Not Apply                        | XY200012547        |
|    | ^ | ✓ 4>                   | $\bigotimes$            | Desk Lamp           |                    | 2            | Central Warehouse                  | Single                                | XY200012584        |

### How to create a job lot from inventory items

Click on 'Actions' button (top right-hand side).

| Ecommerce<br>Inventory   | ,                   |                     |               |             |               |             | බූ Action:  | s 🗸     |
|--------------------------|---------------------|---------------------|---------------|-------------|---------------|-------------|-------------|---------|
| Name (1) V               | /ariant Tote/Box ID | ∨ Variant Sou       | irce Shop 🗸 🗸 | Created on  | → + Add mo    | re options  | ear Filters |         |
| < Inventory Variant List | In Stock            | CIS listing request | In shop       | In transit  | In warehouse  | Rejected    | Ac >        | ₹ ~     |
|                          | Listed 🗘 Ite        | em name             | Ç Q           | TY 🔶 Locati | on $\Diamond$ | Tote/Box ID | 🔅 🛛 sku     |         |
| ~ 🗸                      | De                  | sk Lamp             |               | 1 Central   | Warehouse     | Single      | XY20        | 0012547 |
|                          | blu                 | ie                  |               | 1           |               |             | XY20        | 0012547 |

& From the pop-up screen, click on 'Merge items'.

| 00                  | Q Search for an ite                   | m. Start selling now.                      | ) +          |                             |
|---------------------|---------------------------------------|--------------------------------------------|--------------|-----------------------------|
| Ecommerce           | ry                                    |                                            |              | + 💿 Actions 🔨               |
| Name (1) V          | Variant Tote/Box ID 🛛 🗸 Variant So    | urce Shop V Created on V                   | + Add more c | Accept item     Delete      |
| < Inventory Variant | List In Stock CIS listing request     | in shop in transit in v                    | varehouse Re | Select page     Merge items |
| -<br>^ V            | Listed $\bigcirc$ Item name Desk Lamp | QTY ()     Location       1     Central Wa | C 1          | © Change Tote/Box ID        |
|                     | blue                                  | 1                                          |              | XY200012547                 |

### How to create a job lot from inventory items

From the pop-up screen,

- Enter the item name.
- A You can add tag(s) to the item if necessary.
- Assign 'Custom SKU' (Stock Keeping Unit) to variants if necessary.
- Select item location. This can be shop/warehouse, where the item is stored.
- Renter item 'Estimated value' if necessary.
- G Turn on the 'High value' toggle switch, if the item is of high value or leave as default.

| 0             | Create Jo                            | b lot      |       |                   |                    |                                                                                                    |
|---------------|--------------------------------------|------------|-------|-------------------|--------------------|----------------------------------------------------------------------------------------------------|
| imerce        | Item Name *                          |            |       | Tags              |                    |                                                                                                    |
| ven           | Wholesale Job Lot 100x               | Desk Lamps |       | Job Lot 🛞 Enter a | a new tag          | <br><br> |
|               | Custom SKU                           | Location   | 33/80 | Estimated value   | High value         |                                                                                                    |
| Name (1)      | KG502011                             | WH         | ~     | 90                | This item has high | ters                                                                                                    |
| Inventory Var | Category search                      | EJ         | ٤     | 7                 | value.             | ted iten                                                                                                    |
| -             | Suggest relevant categori            | 85         |       |                   |                    | $\diamond$                                                                                                    |
|               | Item Category                        |            |       |                   |                    | 77                                                                                                    |
| ~             | Sound & Vision                       | >          |       |                   |                    | 77-1                                                                                                    |
|               | Sporting Goods<br>Sports Memorabilia | >          |       |                   |                    | 78                                                                                                    |

### How to create a job lot from inventory items

Click the on 'Suggest relevant categories'.

| 00             | Create Jo                 | b lot      |              |                      |                    | × * *      |
|----------------|---------------------------|------------|--------------|----------------------|--------------------|------------|
| commerce       | Item Name *               |            |              | Tags                 |                    |            |
| Invent         | Wholesale Job Lot 100x    | Desk Lamps |              | Job Lot 💉 Enter a ne | Action             |            |
|                | Custom SKU                | Location   | 33/80        | Estimated value      | High value         |            |
| Name (1)       | KG502011                  | WH         | $\checkmark$ | 90                   | This item has high | ters       |
|                |                           |            |              |                      | value.             |            |
| < Inventory Va | Category search           |            |              |                      |                    | ted iten 🔉 |
| -              |                           |            |              |                      |                    | Custom     |
|                | Suggest relevant categori | es         |              |                      |                    |            |
| ^ 🗹 🇲          | tem Category              |            |              |                      |                    | 77         |
|                | rroperty                  |            |              |                      |                    |            |
| $\checkmark$   | Sound & Vision            | >          |              |                      |                    | 77-1       |
|                | Sports Memorabilia        | >          |              |                      |                    |            |
| ^ 🗸            | Stamps                    | >          |              |                      |                    | 78         |

- Select the best match from the pop-up screen.
- And then click the 'Confirm' button.

|       | Crea       | Q Best matching categories                                                                          |
|-------|------------|----------------------------------------------------------------------------------------------------|
| e     | Item Nam   | Based on your listing title we search through eBay categories to find some that might fit your item |
| 1     | Wholesa    | Collectables > Kitchen & Home > Kitchen Tools & Gadgets > Refrigerator Magnets                      |
| l     | Custom Sł  | Wholesale & Job Lots > Other Wholesale & Job Lots                                                   |
| (1)   | KG502      | Clothes, Shoes & Accessories > Women > Women's Clothing > Jumpers & Cardigans                       |
| Filte |            | Collectables > Lamps, Lighting > Lamps                                                              |
|       | Category s | Jewellery & Watches > Jewellery Mixed Lots                                                          |
| tory  |            |                                                                                                    |
|       | Suggest re |                                                                                                    |
|       | Item Cate  | Confirm Cancel                                                                                      |
|       | Antiques   |                                                                                                    |

### How to create a job lot from inventory items

If you can't find the right item category, use the 'category selector' and work through the different categories to find the best fit.

| 00              | Custom SKU                  | L             | ocation                    | D  | Estimated value | High value         | WI         | sh       |
|-----------------|-----------------------------|---------------|----------------------------|----|-----------------|--------------------|------------|----------|
|                 | KG502011                    |               | wh 🗸                       |    | 90              | This item has high |            | f C      |
|                 |                             |               |                            |    |                 | value.             |            |          |
| Similarce       | Category search             |               |                            |    |                 |                    |            |          |
| nvent           |                             |               |                            |    |                 |                    |            | Actions  |
|                 |                             |               |                            |    |                 |                    |            |          |
|                 | Suggest relevant categories |               |                            |    |                 |                    |            |          |
| Name (1)        | Suggest relevant categories |               |                            |    |                 |                    | ters       |          |
|                 | Item Category               |               | •                          | ×  |                 |                    | l          | _        |
|                 | ·····                       | ,             |                            |    |                 |                    |            | _        |
| < Inventory Var | Sound & Vision              | >             | Novelty Items              |    |                 |                    | ted iten   | > 2      |
|                 | Sporting Goods              | $\rightarrow$ | Other Wholesale & Job Lots |    |                 |                    |            | _        |
|                 | Sports Memorabilia          |               | C & Video Gaming Mixed Lo  | ts |                 |                    | $\sim$ $ $ | Custom S |
|                 | Stamps                      | 7~            | Pottery, Porcelain & Glass |    |                 |                    |            |          |
|                 | Toys & Games                | ~             | Sporting Goods             |    |                 |                    |            |          |
| $\checkmark$    | Vehicle Parts & Accessories | >             | Sports Memorabilia         |    |                 |                    | 77         |          |
|                 | Video Games & Consoles      | >             | Tickets & Travel           |    |                 |                    |            | _        |
| $\checkmark$    | Wholesale & Job Lots        | $\rightarrow$ | Toys & Games               |    |                 |                    | 77-1       |          |
| (               |                             |               |                            |    |                 |                    |            | _        |
| ζ               | Cem Description             |               |                            |    |                 |                    | 78         |          |
|                 |                             |               |                            |    |                 |                    |            |          |
|                 |                             |               |                            |    |                 |                    |            |          |
|                 |                             |               |                            |    |                 |                    | 78-2       |          |

Q Describe the item. Add keywords and optional details that may include the item measurements, condition, care instructions, and damage if necessary.

| ce So      | und & Vision                             | >     | Mixed Lots                   |
|------------|------------------------------------------|-------|------------------------------|
| Spi        | orting Goods                             | >     | Mobile Phones Mixed Lots     |
| SD         | orts Memorabilia                         | >     | Musical Instruments          |
| Sta        | amps                                     | >     | Novelty Items                |
| To         | vs & Games                               | Ś     | Other Wholesale & Job Lots   |
| e (1) Ve   | hicle Parts & Accessories                | >     | PC & Video Gaming Mixed Lots |
| Vid        | deo Games & Consoles                     | >     | Pottery, Porcelain & Glass   |
| W          | holesale & Job Lots                      | >     | Sporting Goods               |
| entory Var |                                          |       | Snorts Memorahilia           |
|            |                                          |       |                              |
| tem        | Description                              |       |                              |
| A g        | reat mixed collection of                 | desk  | lamps                        |
|            | 100 x desk lamp<br>Condition ranges from | exce  | lent to good.                |
| •          | A powerful and efficien                  | t 6.5 | -W LED is available.         |
|            |                                          |       |                              |
|            |                                          |       |                              |
|            |                                          |       |                              |
|            |                                          |       |                              |
|            |                                          |       |                              |
|            |                                          |       |                              |
|            |                                          |       |                              |

#### Variants & Stock Data

To add Variants & Stock information;

- Enter item 'Variant name' into the 'variant name field' (this could be any name).
- Enter the 'Gift aid' number for the item or click and select does not apply
- Enter 'Tote / box ID' or click and select does not apply.
- Quantity adjustment button' to increase or decrease the item quantity.
- Source shop' will automatically be selected. If not, please select a 'source shop'.
- To add more variant data, click on the 'Add new variant' button, and enter all required information.

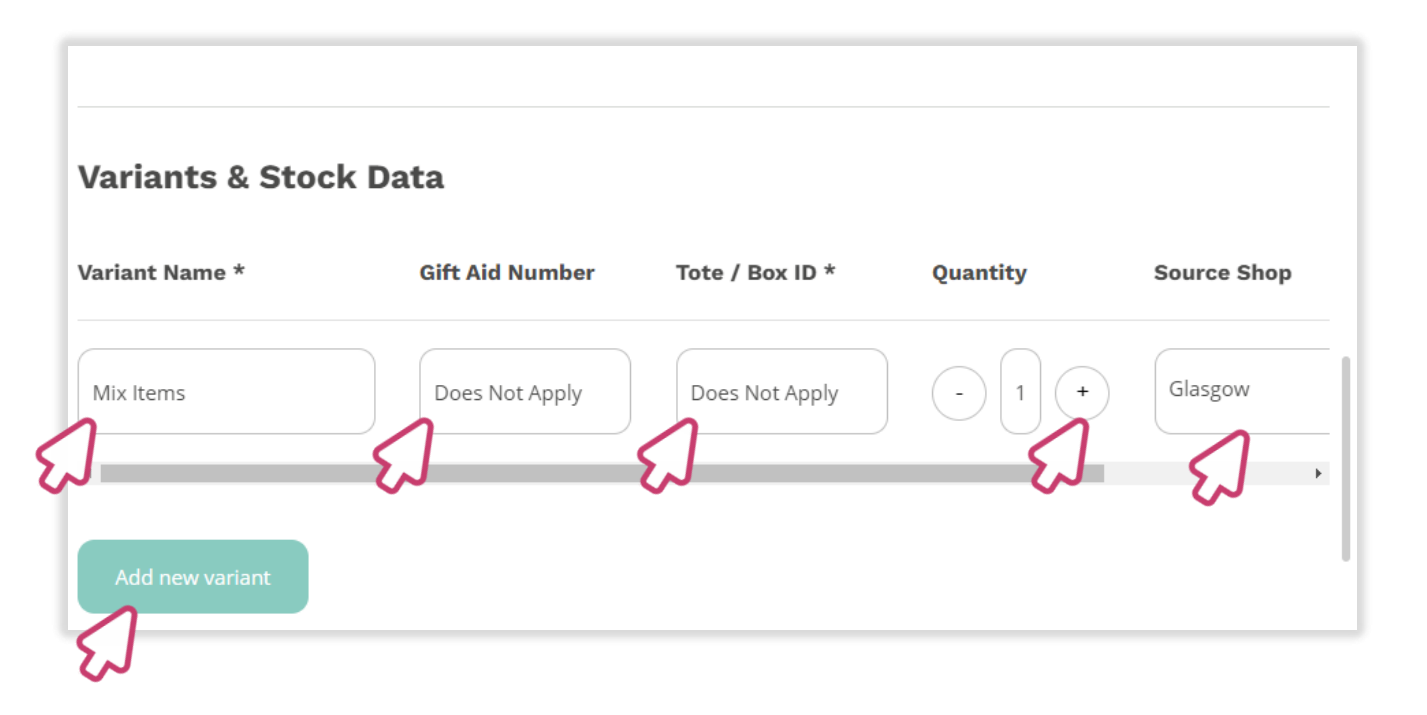

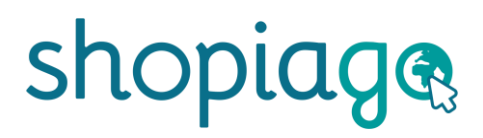

### Adding photo(s)

Shopiago photo uploader makes it very easy to add, edit and move item photo(s).

Tips:

- G Take photos from as many angles as possible.
- A You can add up to 12 photos but not necessary at this stage.
- If possible, your main image should be on a white background (this will improve visibility on Google) and show the item in full.

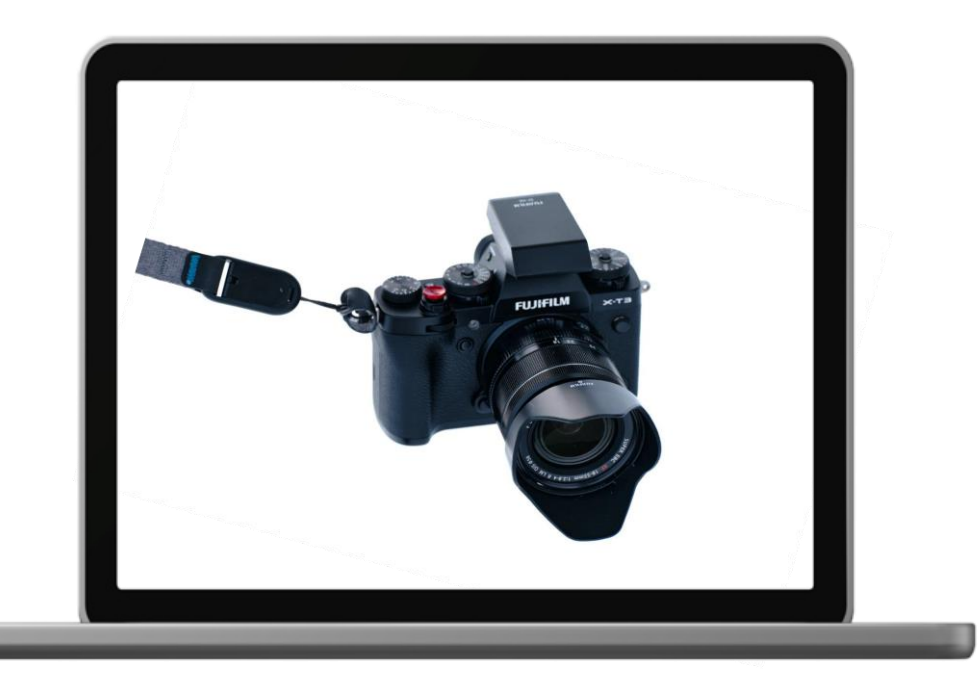

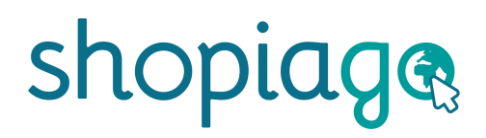

### Adding photo(s)

- The minimum photo size should be 500 x 500 pixels or 800-1600 pixels on the longest side.
- Reproduct of the American Photo must be a PNG, JPEG, BMP or GIF.
- Q Don't use a filter as natural colours are better at showing the buyer what to expect.
- Q Don't add thumbnails as these can affect the clarity of the photo when submitted to marketplaces.
- The photo should depict the item being described.
- The photo should not contain any watermarks or digital signature.

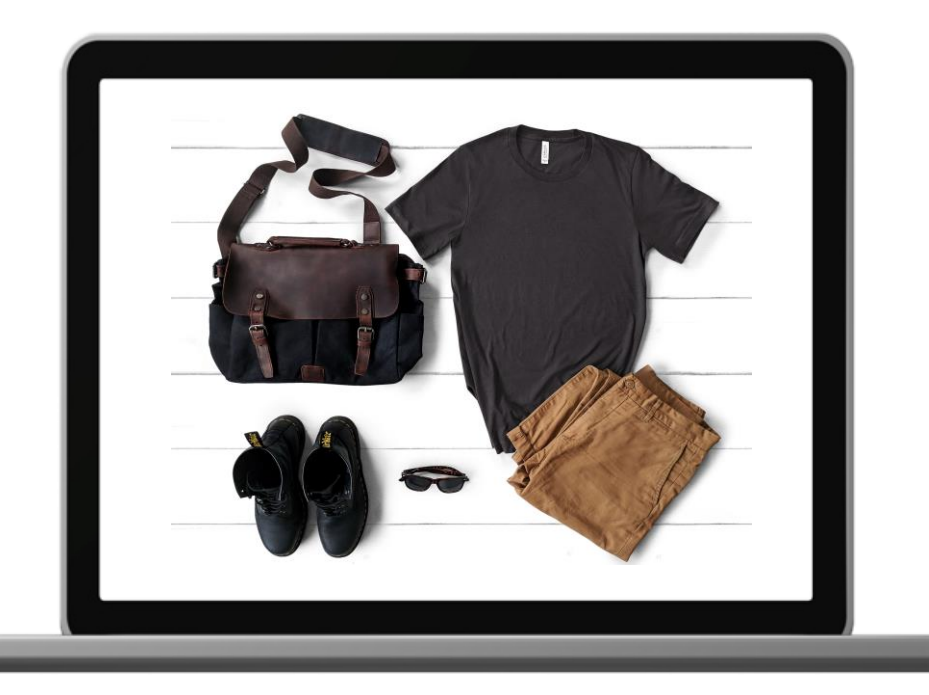

### Add photo(s)

G To add photos, click on 'Add photos' icon or drag and drop item images into the upload photo area.

| Variant Name *  | Gift Aid Number | Quantity           | Source Shop |  |
|-----------------|-----------------|--------------------|-------------|--|
| Mix items       | Does Not Apply  | $\bigcirc$ 1 $(+)$ | Glasgow     |  |
| Add new variant |                 |                    |             |  |
|                 |                 |                    |             |  |
| Images (0/12)   |                 |                    |             |  |
| Images (0/12)   |                 |                    |             |  |

Click on the 'Upload photos' icon to upload from PC or mobile device.
You can also take photo(s) directly from your mobile device or PC camera by clicking on the 'Take a photo' button.

| rce        | IMAGES                            | Search for a Tag          |                          | Search images                | <b>b</b> ໜ |
|------------|-----------------------------------|---------------------------|--------------------------|------------------------------|------------|
|            | Most recent images                |                           | WAVAVAVAVAVAVA           |                              |            |
| nto        | Sofas, Armchairs &<br>Couches     |                           |                          |                              |            |
| ~          | TV, Movies & Video Games          |                           |                          |                              |            |
|            | Internet TV & Media<br>Streamers  | 183aa5843ec2165fd44bb3909 | ceramic pot.JPG          | planter.JPG                  |            |
| CI         | Cuckoo Clocks                     |                           |                          | +                            |            |
| ad 🔿       | Ties, Bow Ties & Cravats          |                           | 4                        |                              | stom SKU 🔿 |
|            | Baby Shoes                        | Képkivágás.JPG            | sumbrella.JPG            | Take a photo                 | 022        |
| 0          | Other Clocks                      |                           |                          |                              |            |
|            | Military & Army Zippo<br>Lighters | 1 2 3 4                   | $5 \rightarrow$          | 3                            | 1022-1     |
| $\bigcirc$ | Horses                            |                           | Use selected Images Show | v Selected Images (0) Cancel |            |
|            | Mucie Q. Art                      |                           |                          |                              |            |

### Add photo(s)

Q Once you've selected the item photo(s), click on the 'Open' button.

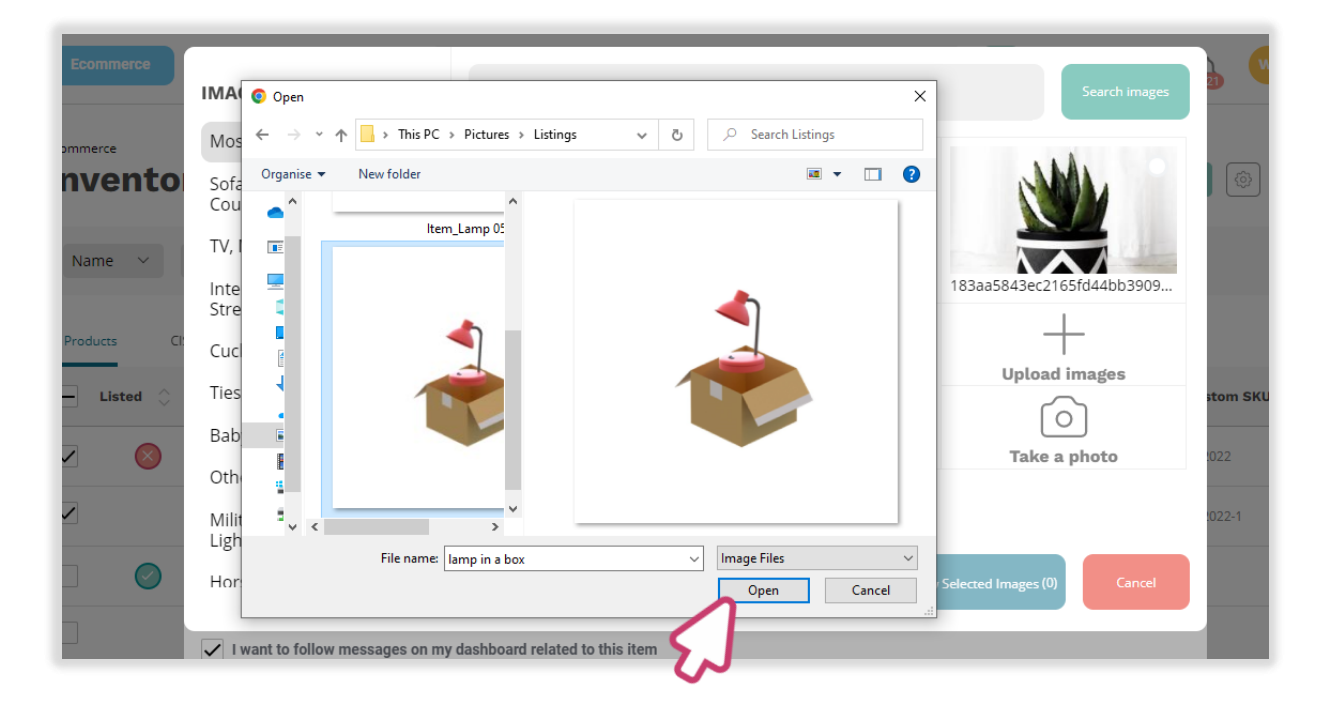

Once the photo(s) is completely uploaded, click on the 'Create job lot' button.

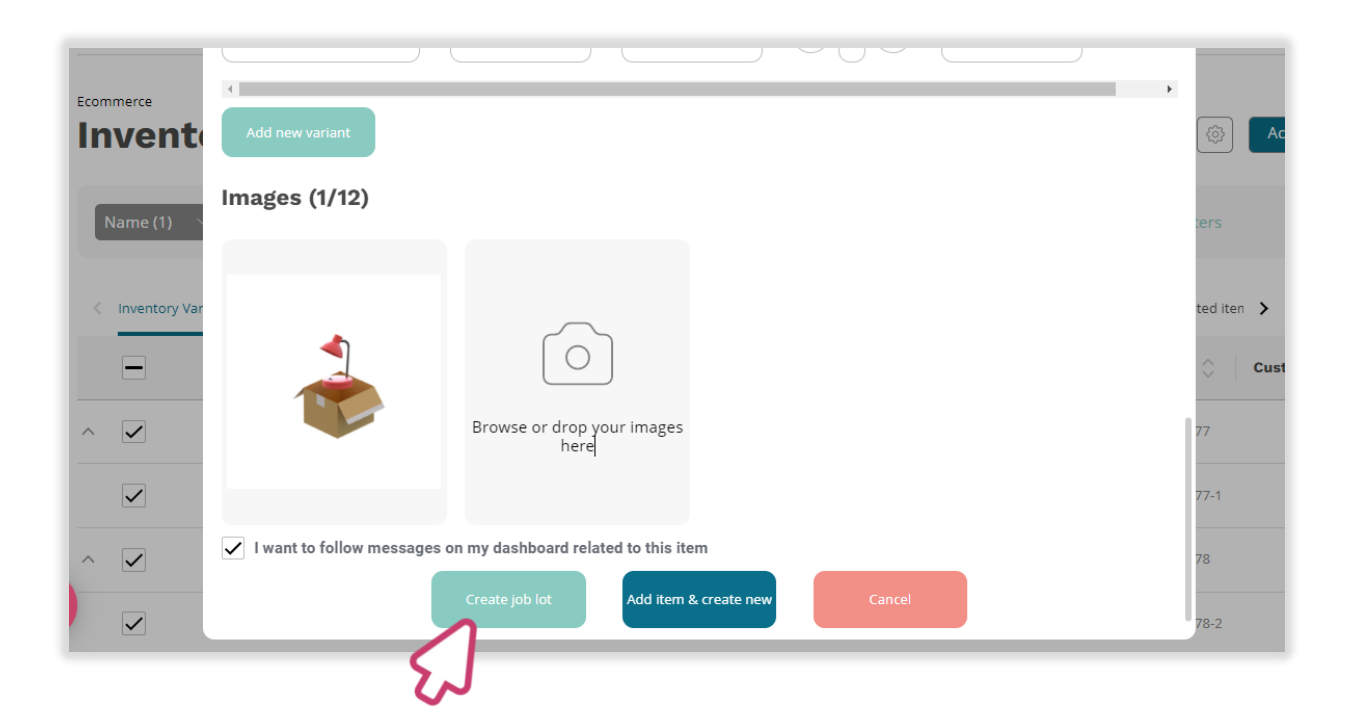

### **Creating Job Lot**

Q Click on the 'Confirm' button from the pop-up screen.

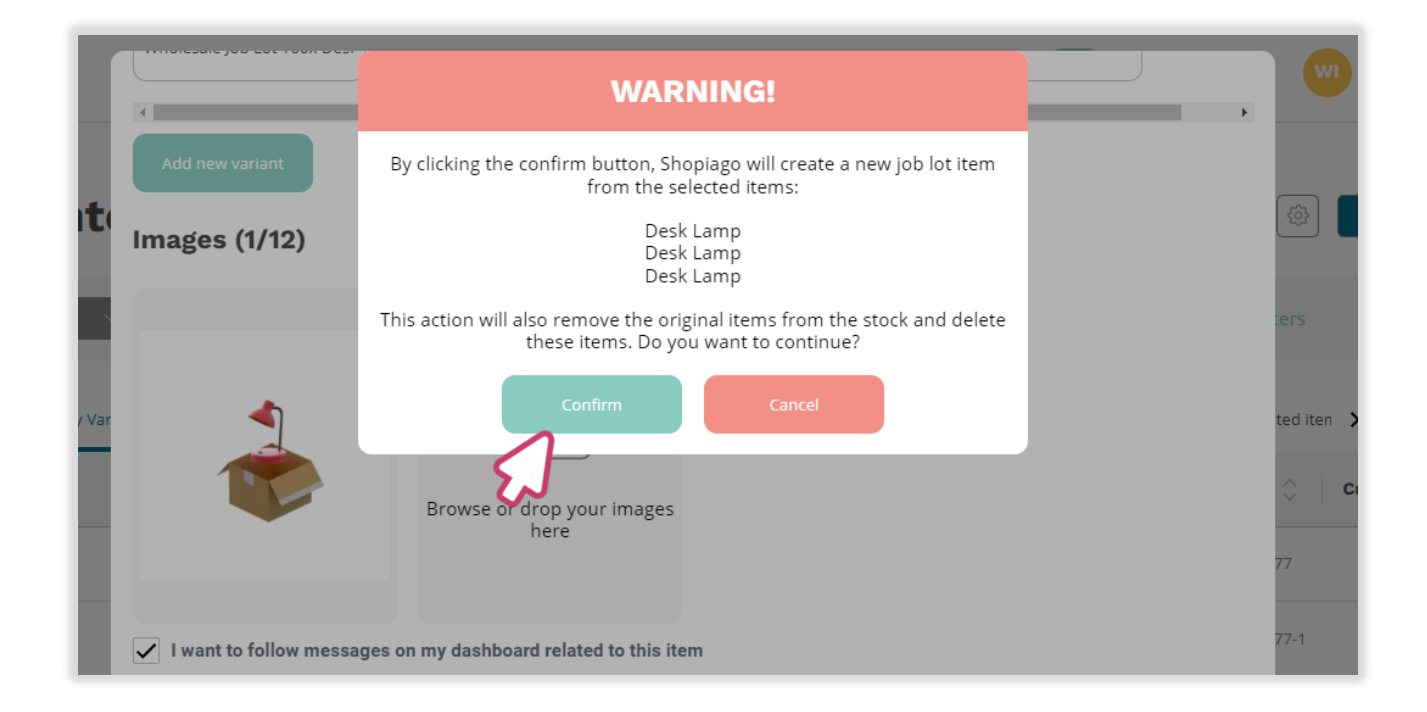

Once that is done the items will be merge to a single item.

# Happy Selling!

If you need further help or support, please write to us at help@shopiago.com